# 振込依頼書作成ツール Ver2.8 (Excel~2013版)

## ご利用の手引き

第6版 2019年6月3日

近畿労働金庫

| 第1章 はじめに3                      |
|--------------------------------|
| 1 ご利用にあたって3                    |
| 2 制約事項                         |
| 第2章 動作環境4                      |
| 1 Microsoft Excel のバージョン       |
| 2 Excelマクロのセキュリティレベル           |
| 3 ActiveXコントロールの設定             |
| 4 プリンタの余白設定                    |
| 第3章 振込依頼書の作成手順5                |
| 1 振込依頼書の作成の流れ5                 |
| 2 振込依頼書の作成方法5                  |
| (1) ツールの起動5                    |
| <ul><li>(2) 入力シートへ入力</li></ul> |
| (3) 振込依頼書の印刷                   |
| (4) ツールの終了11                   |
| 3 入力支援機能11                     |
| (1) CSV 保存、CSV 読込11            |
| (2) Excel 読込12                 |
| (3) 初期化19                      |
| 第4章 注意事項                       |
| 1 画面文字サイズについて 20               |
| 2 数式の自動計算                      |
| 3 手書きの制限について20                 |
| 4 エラーメッセージと対処方法20              |
| 5 余白設定について                     |

### 目次

#### 第1章 はじめに

振込依頼書作成ツール(以下、「ツール」という)とは、振込依頼時に近畿労働金庫へご提 出いただく「振込依頼書」を「Microsoft Excel」を使用して作成することができる Excel ファイルです。

お振込みに必要な情報を、あらかじめツールに入力(別途データを保存している Excel フ ァイルからデータを読込むことも可能です)し、保存しておくことができますので、従来の 振込依頼書へのご記入について負荷軽減を図ることができます。

ツールに入力した振込内容を記載した「振込依頼書(連記式)」および「振込金受取書(兼 手数料受取書)/振込受付書(兼手数料受取書)」を出力(印刷)することができ、これらを 用いて振込依頼を行うことができます。

※「Microsoft Excel」は、米国マイクロソフト社の登録商標です。

1 ご利用にあたって

近畿労働金庫のホームページでは、振込依頼書作成ツールを ZIP 形式のファイルとして圧縮しています。

ご利用にあたっては、ダウンロード後に解凍処理を行ったうえ、「Microsoft Excel」 にて開いてください。

- (注) 解凍処理の手順は、ご使用のパソコンによって異なります。
- (注) ZIP 形式のファイルのままでのご利用も可能ですが、入力したデータについて Excel ファイルでの保存が行えないなど、一部機能について、正常に動作しないケ ースが発生します。
- 2 制約事項

①振込依頼書1ページ(枚)あたりの振込先明細の記載は5件となります。

- ②一度に入力が可能な件数は、最大 300 件・60 ページ分までとなります。
- ③「金額」は原則、全件入力してください。
  - 金額を入力せず、印刷後に金額を手書記入することも可能ですが、金額が空欄の明細 がある場合、該当ページの「小計件数・小計金額」および「合計件数・合計金額」(1 ページ目)の自動計算は行われませんので、ご依頼人さまにて計算のうえ、手書記入 してください。
  - ※「金額欄空欄を印刷しない」チェックボックスにチェックを入れると、受取人情報 が入力されていても金額欄が空欄の明細は印刷されず、金額欄に入力がある明細の みが印刷されます。
  - ④「手数料」は、手数料額がお分かりの場合にのみ入力してください。
    手数料が不要の場合、空欄とせず「0円」と入力してください。手数料が空欄の明細がある場合、該当ページの「小計金額」および「合計金額」(1ページ目)の自動計算は行われません。

#### 第2章 動作環境

以下に、本ツールを利用するうえでの動作環境を示します。

- Microsoft Excel のバージョン
   Microsoft Excel2010 (32 ビット)、2013 (32 ビット)のみ動作可能であり、64 ビット版の Excel2010、2013 は対象外です。
   Excel2016 のバージョンをご使用のお客さまは、『振込依頼書作成ツール Ver3.0 (Excel2016 版)』をご利用ください。
- 2 Excel マクロのセキュリティレベル

マクロを有効にして起動する必要があります。Excel マクロのセキュリティが「高」 になっている場合、「中」へ変更してください。

※設定変更方法は、近畿労働金庫ホームページの「振込依頼書作成ツール(会員団体のお客さま向け)」 ページの「マクロセキュリティレベルの設定変更方法(Excel~2013版)」をご参照ください。

3 ActiveXコントロールの設定

Active Xコントロールは、「有効」にしてください。なお、無効状態の場合はエラーと なります。

※設定変更方法は、近畿労働金庫ホームページの「振込依頼書作成ツール(会員団体のお客さま向け)」 ページの「ActiveXコントロールの設定変更方法(Excel~2013版)」をご参照ください。

4 プリンタの余白設定

プリンタの余白設定について、上下左右の全てを10mm以下に設定する必要がありま す。1箇所でも10mmを超える設定値になっていると、帳票全体が縮小されて印刷され てしまいます。

詳細は「第4章 注意事項 5 余白設定について」をご参照ください。

#### 第3章 振込依頼書の作成手順

以下に、振込依頼書を作成し、印刷する手順を示します。

1 振込依頼書の作成の流れ

入力シートに必須項目を入力し、「印刷」ボタンを押下すると「振込依頼書(連記式)」 と「振込金受取書(兼手数料受取書)/振込受付書(兼手数料受取書)」がプリンタに出力 されます。

<u>入力内容に不備があると印刷されません。不備がある項目は黄色で表示されますので、</u> 正しく入力し、再度、「印刷」ボタンを押下してください。

- 2 振込依頼書の作成方法
  - (1) ツールの起動
    - ツールをダブルクリックして開いてください。
    - ※ツール起動の際、マクロを有効にしてください。
  - ※ファイルを開く際、パスワード入力が要求される場合は、パスワードは入力せず「読み取り専用(R)」をクリックしファイルを開いてください。
  - (2) 入力シートへ入力

以下の入力項目を入力してください。

①入力内容

入力内容に誤りがある場合は、入力中にエラーメッセージを表示、または「印刷」 ボタン押下時に、項目が黄色表示されますので、エラーメッセージに従い正しく入力 してください。「右矢印ボタン→」でカーソルが移動します。

【入力シート】 振込依頼書作成ツール

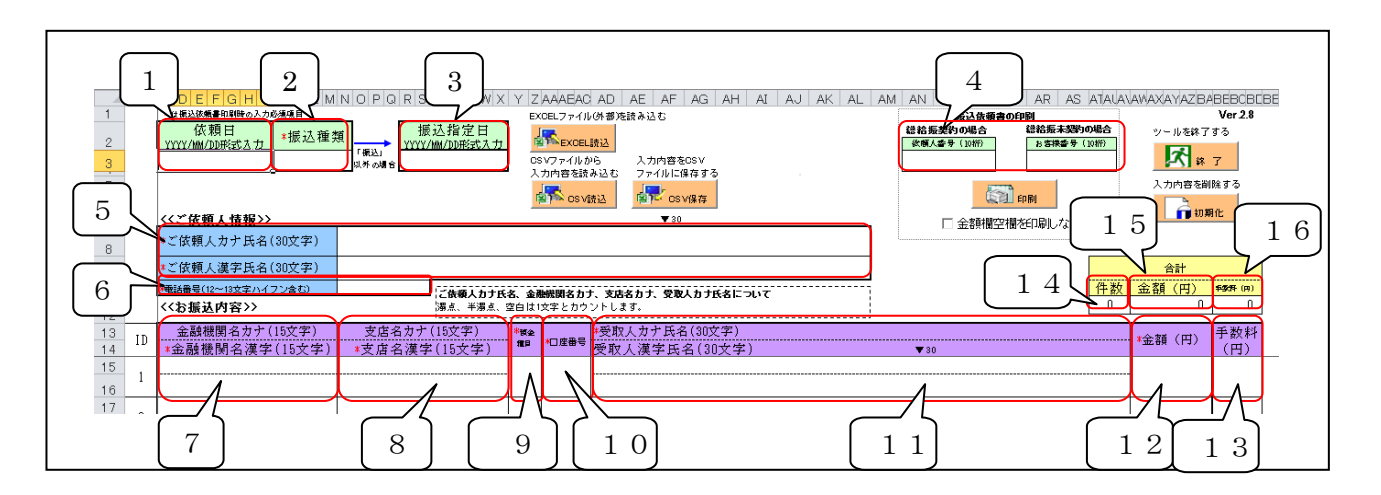

【入力項目】

| 項<br>番 | 項目           | 入力(出力)内容                                         | 備考                                                                                                    | 入力                           |
|--------|--------------|--------------------------------------------------|----------------------------------------------------------------------------------------------------|------------------------------|
| 1      | 依頼日          | 振込依頼書の<br>ご提出日                                   | <u>"yyyy/mm/dd"の形式で入力してください。</u><br>(例)2014年8月1日の場合"2014/8/1"                                                                                                    | 任意                           |
| 2      | 振込種類         | お振込みの種類                                          | <ul> <li>「振込」「先日付」「給与」「賞与」のいずれかをプ<br/>ルダウンより選択してください。</li> <li>・給与のお振込みの場合⇒「給与」</li> <li>・賞与(一時金)のお振込みの場合⇒「賞与」</li> <li>・上記以外のお振込みで振込指定日の指定があり、振込指定<br/>日が振込依頼書のご提出日より3営業日以上先の日付の<br/>場合⇒「先日付」</li> <li>・上記以外の場合⇒「振込」</li> <li>※上記の文言と一致していれば、直接入力や Excel 読込も<br/>可能です。</li> </ul> | 必須                           |
| 3      | 振込指定日        | お振込みのご指定日                                        | <u>"yyyy/mm/dd"の形式で入力してください。</u><br>(例)2014年8月1日の場合"2014/8/1"<br><u>※金融機関の営業日を入力してください。</u>                                                                                                    | 振込の場合<br>不要<br>振込以外の場合<br>必須 |
| 4      | 依頼人番号        | 近畿労働金庫との間<br>で「総給振契約」を締<br>結した際に採番され<br>た「依頼人番号」 | 入力は不要です。                                                                                                    | 不要                           |
|        | お客様番号        | ご依頼人さまの<br>お客様番号<br>(CIF 番号)                     | 原則、入力は不要です。<br>※お取引店よりご案内のあった場合は、ご依頼人さまのお<br>客様番号を入力してください。                                                                                                    | 原則不要                         |
| 5      | ご依頼人<br>カナ氏名 | ご依頼人さま名の<br>フリガナ                                 | <ul> <li>半角/全角 30 文字まで入力可能です。</li> <li>※濁点(`)、半濁点(`)、空白は1文字とカウントします。</li> <li>(例)「ガ」は、「カ」と「`」の2文字とカウントします。</li> <li>※半角/全角の混在入力はエラーとなります。</li> <li>※入力可能な文字種は、「②その他入力時の留意事項<br/>イ.」を参照してください。</li> </ul>                                                                           | 必須                           |
|        | ご依頼人<br>漢字氏名 | ご依頼人さま名の<br>漢字氏名                                 | <u>半角/全角 30 文字まで入力可能です。</u><br>※空白は1文字とカウントします。<br>※改行文字は含まないでください。                                                                                                    | 必須                           |
| 6      | 電話番号         | ご依頼人さまの<br>連絡先電話番号                               | 半角数字 12 文字または 13 文字で入力してく<br>ださい。<br>※ハイフン(-)は必ず入力してください。<br>(例)03-1234-5678 090-9876-5432<br>※日中にご連絡のつく電話番号を入力してください。                                                                                                    | 必須                           |
| 7      | 金融機関名<br>カナ  | お振込先金融機関名<br>のフリガナ                               | <ul> <li>半角/全角で15文字まで入力可能です。</li> <li>※濁点(`)、半濁点(°)、空白は1文字とカウントします。</li> <li>※半角/全角の混在入力はエラーとなります。</li> <li>※金融機関の種類(「ロウドウキンコ」「ロウキン」「シンキン」等)まで入力してください。</li> <li>※入力可能な文字種は、「②その他入力時の留意事項イ.」を参照してください。</li> </ul>                                                                  | 任意                           |
|        | 金融機関名<br>漢字  | お振込先金融機関名                                        | <ul> <li>半角/全角で15文字まで入力可能です。</li> <li>※カタカナでの入力も可能です。</li> <li>※空白は1文字とカウントします。</li> <li>※改行文字は含まないでください。</li> <li>※金融機関の種類(「労働金庫」「労金」「信金」等)まで入力してください。</li> </ul>                                                                                                    | 必須                           |

| 項番 | 項目           | 入力(出力)内容             | 備考                                                                                                    | 入力   |
|----|--------------|----------------------|----------------------------------------------------------------------------------------------------|------|
| 8  | 支店名<br>カナ    | お振込先支店名の<br>フリガナ     | <ul> <li>半角/全角で15文字まで入力可能です。</li> <li>※濁点(`)、半濁点(`)、空白は1文字とカウントします。</li> <li>※半角/全角の混在入力はエラーとなります。</li> <li>※「ジテン」「シュッチョウジョ」の文言は入力しないでください。</li> <li>※入力可能な文字種は、「②その他入力時の留意事項<br/>イ.」を参照してください。</li> </ul> | 任意   |
|    | 支店名<br>漢字    | お振込先支店名              | <ul> <li>半角/全角で15文字まで入力可能です。</li> <li>※カタカナでの入力も可能です。</li> <li>※空白は1文字とカウントします。</li> <li>※改行文字は含まないでください。</li> <li>※「支店」「出張所」の文言は入力しないでください。</li> </ul>                                                    | 必須   |
| 9  | 預金種目         | お受取人さま口座の<br>科目      | 「普通」「当座」「貯蓄」「その他」のいずれかをプ<br><u>ルダウンより選択してください。</u><br>※振込種類が「給与」「賞与」の場合、「普通」「当座」を選択し<br>てください。<br>※上記の文言と一致していれば、直接入力や Excel 読込も<br>可能です。                                                                  | 必須   |
| 10 | 口座番号         | お受取人さまの<br>口座番号      | <u>半角数字7桁まで入力可能です。</u><br>※前ゼロは不要です<br>(例)「123456」の場合、前ゼロ不要で6桁の入力となります。                                                                                                    | 必須   |
| 11 | 受取人<br>カナ氏名  | お受取人さま名の<br>フリガナ     | <ul> <li>半角/全角で 30 文字まで入力可能です。</li> <li>※濁点(ご)、半濁点(ご)、空白は1文字とカウントします。</li> <li>※半角/全角の混在入力はエラーとなります。</li> <li>※入力可能な文字種は、「②その他入力時の留意事項<br/>イ.」を参照してください。</li> </ul>                                        | 必須   |
|    | 受取人<br>漢字氏名  | お受取人さま名の<br>漢字氏名     | <ul> <li>半角/全角で 30 文字まで入力可能です。</li> <li>※空白は1文字とカウントします。</li> <li>※改行文字は含まないでください。</li> </ul>                                                                                                    | 任意   |
| 12 | 金額(円)        | お振込金額                | <u>半角数字8桁まで入力可能です。</u><br>※「¥」マークは入力不要です。<br>※「0円」は入力できません。                                                                                                    | 原則必須 |
| 13 | 手数料(円)       | お振込手数料               | <u>半角数字3桁まで入力可能です。</u><br>※「¥」マークは入力不要です。<br>※手数料不要の場合は、0円を入力してください。                                                                                                    | 任意   |
| 14 | 合計件数         | 入力されたお振込<br>明細の合計件数  | 入力していただいたお振込みの件数が自動計<br>算・出力されます。                                                                                                    | 不要   |
| 15 | 合計金額<br>(円)  | 入力されたお振込<br>金額の合計金額  | 「金額」欄に入力していただいた内容に基づき、自動計算・出力されます。                                                                                                    | 不要   |
| 16 | 合計手数料<br>(円) | 入力されたお振込<br>手数料の合計金額 | 「手数料」欄に入力していただいた内容に基づき、自動計算・出力されます。                                                                                                    | 不要   |

② その他入力時の留意事項

ア. 禁止事項

入力の際にコピー&ペースト、切り取り、ショートカットキー(「ファンクショ ンキー」や「Ctrl+キーの組み合わせ」)を使用すると、セル破損等の原因にな りますので、使用しないでください。

イ.入力可能文字種
 ツールで入力可能な文字の種類を以下に示します。

- 数字 1234567890
- 英字 ABCDEFGHIJKLMNOPQRSTUVWXYZ
- カナ アイウエオカキクケコサシスセソタチツテトナニヌネノハヒフヘホ マミムメモヤユヨラリルレロワヲン
- 濁点 〝。
- 記号 ¥, .(ピリオド) 「」 () /
- (3) 振込依頼書の印刷

ツールに入力した内容が記載された振込依頼書を印刷します。

印刷(出力)されるのは、「振込依頼書」と「振込金受取書(兼手数料受取書)振込受 付書(兼手数料受取書)」の2種類の用紙(2種類で1セット)です。

「振込依頼書」は1ページに5明細、「振込金受取書(兼手数料受取書)振込受付書(兼 手数料受取書)」は1ページに15明細で印刷します。

<u>近畿労働金庫にご提出いただく際は、記載されている内容を今一度ご確認いただき、</u> 印刷した2種類の用紙をセットにしてご提出いただきますようお願いいたします。

① 振込依頼書の印刷方法

振込依頼書に記載する内容の入力が完了しましたら、「印刷」ボタンを押下します。

|        | A D |                             |                                                | 1 6         | POPULA         | AD AL A AG AT A AO AN AL | ANT AN AO AT AG AN AO A                 | 1010101           | 19-00-CTP-CEDF | DEDEDEL        |
|--------|-----|-----------------------------|------------------------------------------------|-------------|----------------|--------------------------|-----------------------------------------|-------------------|----------------|----------------|
| 1      |     | ▶は振込依頼書印刷時の入力必須項目           |                                                | Ð           | :OELファイル       | の部務読み込む                  | 振込債兼書の印刷                                |                   |                | Ver 2.8        |
| 2      |     | 依頼日<br>YYYY/MM/DD形式入力 *振込種类 | 振込指定日<br>YYYY/IIII/DD形式入力     YYYY/IIII/DD形式入力 | Ę           | EXCEL          | 統込                       | 総給振契約の場合 総給振未契約の 後期人番号(10桁) お客様番号(10    | <b>4場合</b><br>3術) | ツールを終了         | する             |
| 3      |     | 2014年6月2日 振込                | 「銀巻」<br>現券の調合                                  | 05          | ミンファイルだ        | PG 入力内容をCSV              |                                         |                   | <b>二</b> 終     | 7              |
| -      |     |                             |                                                | ' 그         | 力内容を読          | み込む ファイルに保存する            |                                         |                   | 1              | B0 # Z         |
| 5      |     |                             |                                                | E           | S csv          |                          | E I I I I I I I I I I I I I I I I I I I |                   |                | 2169 3         |
| б<br>7 |     | <<ご依頼人情報>>                  |                                                | _           |                | ▼ 30                     | 金額欄空欄を印刷しない                             |                   | 11 初期          | HL             |
| 8      |     | *ご依頼人力ナ氏名(30文字)             | ニホンロウドウクミアイ                                    |             |                |                          |                                         |                   |                |                |
| 9      |     | *ご依頼人漢字氏名(30文字) 日本対象組合      |                                                |             |                |                          |                                         |                   | 合計             |                |
| 10     |     | *電話番号(12~13文字ハイフン含む)        | 06-1234-1234 二曲頭人力士氏                           | 名 余         | <b>時機関タカ</b> ・ | † 支店タカナ 受致人力ナ氏タについて      |                                         | 件数 f              | 金額(円)          | <b>手浆将</b> (四) |
| 11     |     | <<お振込内容>>                   | 濁点、半濁点、                                        | 空白は1        | 文字とカウ          | ントします。                   | [                                       | 2                 | 20,000         | 0              |
| 13     | TD  | 金融機関名力ナ(15文字)               | 支店名力ナ(15文字)                                    | <b>*</b> 概会 |                | *受取人力ナ氏名(30文字)           |                                         |                   | ふなる (mt)       | 手数料            |
| 14     | 10  | *金融機関名漢字(15文字)              | *支店名漢字(15文字)                                   | 推荐          | *口座曲号          | 受取人漢字氏名(30文字)            | ▼ 30                                    | 1                 |                | (円)            |
| 15     |     |                             | ホンテン                                           |             |                | ロウキン イチロウ                |                                         |                   |                |                |
| 16     | 1   | 近畿労金                        | 本店                                             | 晋通          | 1234567        | 劳金 一郎                    |                                         |                   | 10,000         | 0              |
| 17     |     |                             | ホンテン                                           |             |                | ロウキン ジロウ                 |                                         |                   |                |                |
| 18     | 2   | 近載労金                        | 本店                                             | 普通          | 2345678        | 好金 二郎                    |                                         |                   | 10,000         | 0              |
| 19     |     |                             |                                                |             |                |                          |                                         |                   |                |                |

印刷が完了した旨が表示されますので、「OK」ボタンを押下します。

| 青華辰           | >    |
|---------------|------|
| 振込依頼書の作成が完了しま | ました。 |
| (OK           |      |

(注) <u>印刷は、必ず</u> (注) 「瞬 ボタンを押下して印刷してください。 (注) ボタン等 で印刷した帳票は、振込依頼書としてご提出いただけません。

②金額欄が入力されていない場合

金額欄が空欄の明細がある場合、「印刷」ボタンの押下時に下記のメッセージが表示されます。

| 振込依頼書作成ツー | .h 🔀        |
|-----------|-------------|
| 金額欄に空欄があり | )ます。印刷しますか? |
| (ICC)     | いいえ(N)      |

金額の入力もれである場合、「いいえ」を選択のうえ、金額を入力し、再度、印刷を 行ってください。

金額欄が入力されていない明細を含んだ状態での印刷を希望される場合、「はい」を 選択してください。

金額欄が空欄の明細がある場合、該当ページの「小計件数・小計金額」および「合 計件数・合計金額」(1ページ目)の自動計算は行われませんので、ご依頼人さまにて 計算のうえ、手書記入してください。

※「金額欄空欄を印刷しない」チェックボックスにチェックを入れると、受取人情報が 入力されていても金額欄が空欄の明細は印刷されず、金額欄に入力がある明細のみが 印刷されます。

③印刷時、入力項目に不備がある場合

「印刷」ボタンの押下時に、各入力項目に入力された内容に不備がある場合、印 刷エラーとなり、振込依頼書の印刷を行うことができません。

下記のメッセージが表示されますので、「OK」ボタンを押下してください。

| 依頼人情報・振込内容 データチェック       | ×     |
|--------------------------|-------|
| 入力されたデータにエラー(黄色の網掛け部分)が存 | 在します。 |
| 修正後にデータ作成処理を行ってください。     |       |
| ССК                      |       |

入力内容に不備がある項目に、黄色の網掛けがされますので、不備を訂正後、再 度「印刷」ボタンを押下してください。

なお、不備事項の原因としては、「入力必須項目が未入力」「入力できない文字種 (半角指定の項目に全角で入力等)」「入力文字数制限を超過」等が挙げられます。 各入力項目の入力可能文字数等については、P6~7をご参照ください。

| (不備の例)<br>★4 概込は無量和期時の入力必須項目<br>依頼日<br><u>YYYY/MM/DP形式入力</u><br>2014年6月2日 | 大力必須<br>振込1<br>www.www.awa           | 項目が未入力である。<br>EXOELファイルの部を読み込む<br>日<br>ひかりファイルから<br>のSVファイルから<br>入力内容を0SV<br>入力内容を読み込む<br>ファイルに保存する<br>同一 OSV読込<br>マンののY2F |
|---------------------------------------------------------------------------|--------------------------------------|----------------------------------------------------------------------------------------------------|
| *ご依頼人力ナ氏名(30文字)                                                           | ニホンロウドウクミアイ                          |                                                                                                    |
| *ご依頼人漢字氏名(30文字)                                                           | 日本登録组合                               |                                                                                                    |
| *電話番号(12~13文字ハイフン含む)<br>くくお 振込内容>>                                        | 06-1234-<br>  ご <b>依</b> 頼<br>  湯点、4 | 人力 <b>ナ氏名、金融観開名カナ、支店名カナ、受取人力ナ氏名について</b><br>∻湯点、空白は1文字とカウントします。                                                             |
| 入力文字数が不足している。                                                             |                                      |                                                                                                    |

(参考) 帳票の出力イメージ

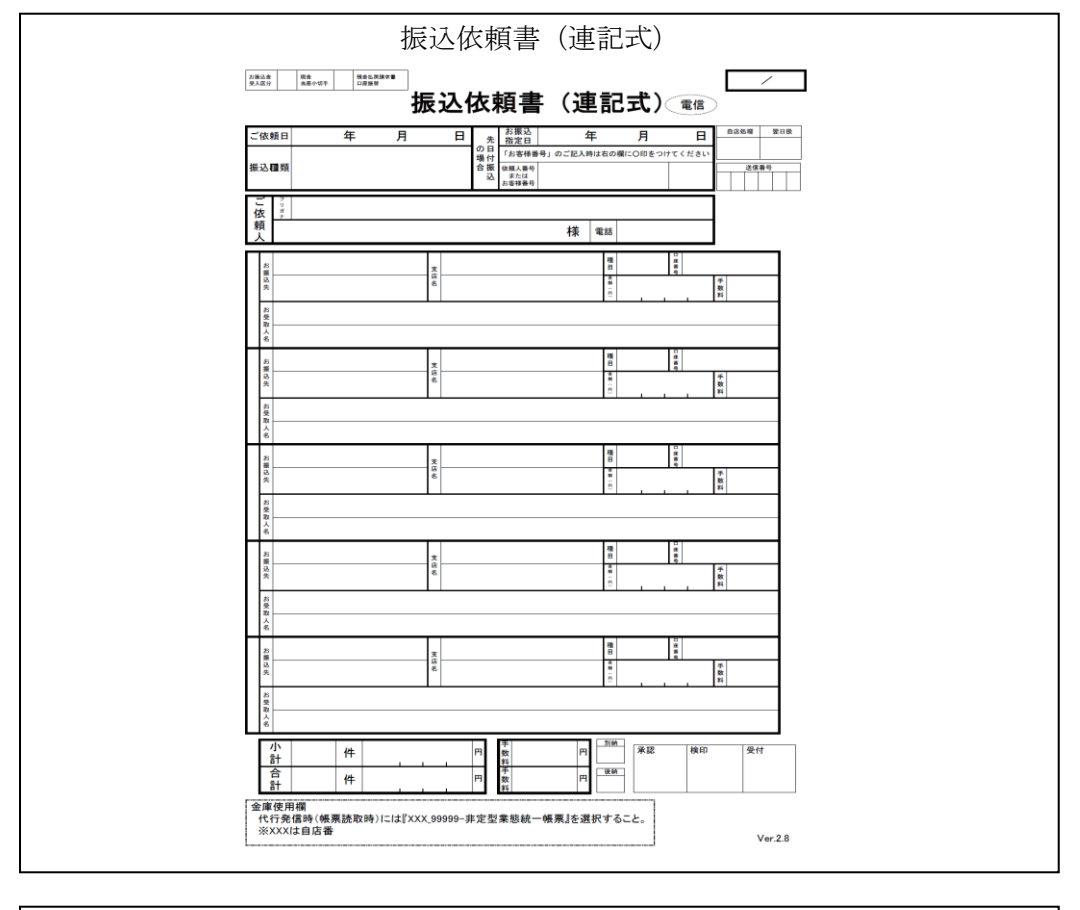

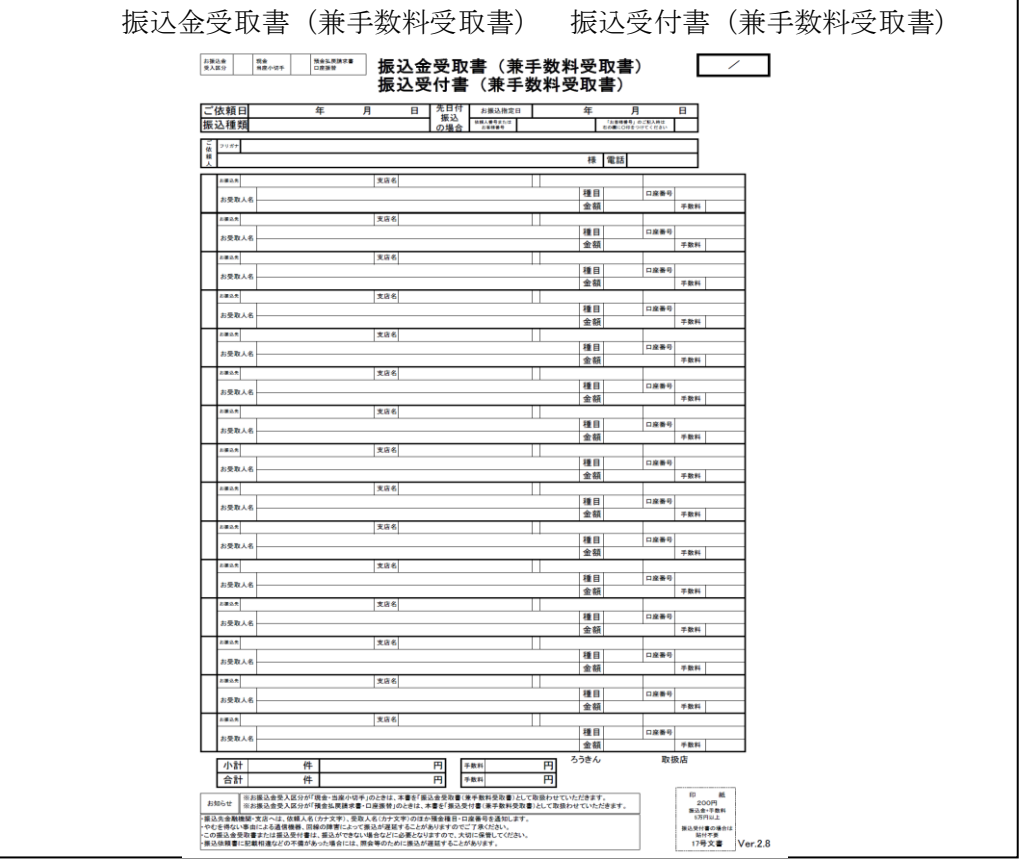

(4) ツールの終了

入力シートの「終了」ボタンを押下し、下図のメッセージに対して、「はい」を選択し てください。

| <u>振込依頼</u> 書作成ツ <sup>、</sup> | -ມ 🔀            |
|-------------------------------|-----------------|
| ツールを終了します                     | 。よろしいですか?       |
| (III)                         | いいえ( <u>N</u> ) |

ツール上に入力内容を保存したい場合は「保存」を選択し、破棄する場合は「保存し ない」を選択してください。

| Microso | ft Excel                                             |
|---------|------------------------------------------------------|
|         | '振込依頼書作成ツール×ls' への変更を保存しますか?                         |
|         | [保存しない] をクリックした場合、このファイルの最新のコピーが一時的に保存されます。<br>詳細を表示 |
|         | (保存(S)) (保存しない(N) キャンセル                              |

3 入力支援機能

本ツールには、入力シートへ直接入力する他に、データ入力における以下の支援機能を 搭載しています。

(1) CSV 保存、CSV 読込

同一依頼人、または同一振込先で繰り返し振込依頼書を作成する場合等のために、入 カ内容を CSV ファイルに保存しておくことができます。次回ツール起動時に、保存した CSV ファイルを読み込むことで入力シートに展開されます。なお、保存した CSV ファイ ルを直接編集すると、正常に読み込まれないことがありますので注意してください。

また、CSV に保存する際は、入力内容のエラーチェックは行いません(チェックは、「印 刷」ボタン押下時に実施されます)。

CSV ファイルを読込後、明細を追加する場合は入力シートに追加し、削除する場合は 該当行を空欄にしてください(空欄行は振込依頼書には印字されません)。

※「依頼人番号」欄、「お客様番号」欄はCSV保存、読込の対象外となります。

| 1           | ▶は振込抜頬書印刷時の入力応須項目              |                    |                     | EXCE              | レファイル                  | (外部)を読み込む                                 | 振込依頼書の印刷                                      |             |               | Ver.             |
|-------------|--------------------------------|--------------------|---------------------|-------------------|------------------------|-------------------------------------------|-----------------------------------------------|-------------|---------------|------------------|
| 2<br>3<br>5 | 依頼日<br><u></u> *振込種            | 類<br>「振込」<br>以外の場合 | 聂达指定日<br>/₩₩/DD形式太力 | 図る<br>CSVI<br>入力I | EXCEL<br>ファイルが<br>内容を読 | はない<br>ら 入力的音をCSV<br>み込む ファイルに保存する<br>■ b | 総結振起的の場合     総結振未認的     仮備人書号(10桁)     あ等機量号( | の場合<br>10桁) | ツールを終う        | 7する<br>7<br>削除する |
| 6<br>7      | <<ご依頼人情報>><br>***休頼しまた氏名(30文字) |                    |                     | <b>S</b>          | S CSV                  | ▲込 図本 CSV保存<br>▼ 30                       | した。<br>「 金額欄空欄を印刷しない                          |             | <b>1</b> 11 1 | 期化               |
| 8           | *こ 国親大力 / 氏石(30文子)             |                    |                     |                   |                        |                                           |                                               |             |               |                  |
| 9           | *ご依頼人漢字氏名(30文字)                |                    |                     |                   |                        |                                           |                                               |             | 合計            |                  |
| 10          | *電話番号(12~13文字ハイフン含む)           |                    | ご供摘人力士氏会            | 2、金融新             | 棚タカ1                   | すはタカナ 受政人力ナドタについて                         | -                                             | 件数          | 金額(円)         | <b>\$33</b>      |
| 11          | <<お振込内容>>                      |                    | 湿点、半濁点、雪            | 2白は1文3            | ₽とカウ                   | ントします。                                    |                                               | 0           | 0             |                  |
| 13 ID       | 金融機関名カナ(15文字)                  | 支店名カナ              | (15文字)              | *概念               |                        | *受取人力ナ氏名(30文字)                            |                                               |             | ****** (TT)   | 手数               |
| 14          | *金融機関名漢字(15文字)                 | *支店名漢等             | 2(15文字)             | 11 P              | コ圧働号                   | 受取人漢字氏名(30文字)                             | ▼30                                           |             | *state (P3)   | (円               |
| 15 .        |                                |                    |                     |                   |                        |                                           |                                               |             |               |                  |
| 16          |                                |                    |                     |                   |                        |                                           |                                               |             |               |                  |
| 17          |                                |                    |                     |                   |                        |                                           |                                               |             |               |                  |

以下に操作手順を示します。

- CSV 保存の手順
  - ・入力シートの「CSV 保存」ボタンを押下してください。
  - ・表示された「保存するファイルの名前を付けてください」画面で CSV ファイルを 保存するフォルダ、および CSV ファイル名を指定し、「保存」ボタンを押下して ください。
- CSV 読込の手順
  - ・入力シートの「CSV 読込」ボタンを押下してください。
  - ・「CSV ファイル取込み内容の選択」画面が表示されますので、以下の1~3のいず れかの番号を入力して「OK」を押下ください。

| CSVファイル取込み内容の選択                                     |
|-----------------------------------------------------|
| 1.~3.の何れかの番号を入力してください?                              |
| 1. 依頼人情報。振込内容ともに読込<br>2. 依頼人情報のみを読込<br>3. 振込内容のみを読込 |
|                                                     |
| OK キャンセル                                            |

・「CSV File を選択してください」の画面が表示されますので、保存している CSV ファイルを指定し、「開く」ボタンを押下してください。

(2) Excel 読込

独自に作成した Excel ファイルから、入力シートにデータを読込むことができます。 読込元の Excel ファイルに必須項目が入力されていない場合等は、読込後に入力シートへ手入力してください。

Excel ファイルを読込後、明細を追加する場合は入力シートに手入力し、削除する場合は該当行を空欄にしてください(空欄行は振込依頼書には印字されません)。

また、Excel 読込シート:「Excel ファイル(外部)の読込設定 及び 読込」で設定した内容を CSV 保存することが可能です。

※「依頼人番号」欄、「お客様番号」欄は Excel 読込の対象外となります。

※旧バージョンの振込依頼書作成ツールからの読込も可能です。

以下に操作手順を示します。

#### まず、入力シートの「Excel 読込」ボタンを押下してください。

| 1    | ▶は振込鉄機畫印刷時の入力応須項目                                                                                                    | EXCELファイル(外部)応読み込む                 | 振込依頼書の印刷                                | Ver 2.8           |  |  |
|------|----------------------------------------------------------------------------------------------------|------------------------------------|-----------------------------------------|-------------------|--|--|
| 2    | 低頼日<br><u></u> *振込種類<br><u></u><br><u></u><br><u></u><br><u></u><br><u></u><br><u></u><br><u></u><br><u></u><br><u></u><br><u></u><br><u></u><br><u></u><br><u></u><br><u></u><br><u></u><br><u></u><br><u></u><br><u></u><br><u></u><br><u></u><br><u></u> | 达指定日<br>W/DD形式大力                   | 総結振契約の場合 総結振実勢の場合 依頼人会号(10部) お客様委号(10部) | ツールを終了する          |  |  |
| 5    | <u> </u>                                                                                                    |                                    |                                         | 入力内容を削除する         |  |  |
| 7    | <<ご依頼人情報>>                                                                                                    | ▼ 30                               | □ 金額襌空欄を印刷したい                           | 1111 初期化          |  |  |
| 8    | *ご依頼人カナ氏名(30文字)                                                                                                    |                                    |                                         |                   |  |  |
| 9    | *ご依頼人漢字氏名(30文字)                                                                                                    |                                    |                                         | 合計                |  |  |
| 10   | *電話番号(12~13文字ハイフン含む)                                                                                                    | ご依頼人力ナ氏名、金融機関名力ナ、支店名力ナ、受取人力ナ氏名について | 件数                                      | 金額 (円) 153511 (四) |  |  |
| 1    | <<お振込内容>>                                                                                                    | 濁点、半濁点、空白は1文字とカウントします。             | 0                                       |                   |  |  |
| I ID | 金融機関名カナ(15文字) 支店名カナ(                                                                                                    | (15文字) *源2 *受取人力ナ氏名(30文字)          |                                         | *金額(円) 手数料        |  |  |
| 4    | *金融惯関名漢字(15文字) *文店名漢字                                                                                                    | (15文学) ‴ 受取人漢字氏名(30文字)             | ▼ 30                                    | (円)               |  |  |
| 15   |                                                                                                    |                                    |                                         | 4                 |  |  |

| 「Excel ファイル(外音 | )の読込設定 | 及び 読込」 | 画面が表示されます。 |
|----------------|--------|--------|------------|
|----------------|--------|--------|------------|

| X C E L ファイル (           外部のEX C E L ファイル<br>外部のE X C E L ファイル<br>入力シートのリンク)、下           EXCEL ファイル名<br>外部のE X C E L ファイ<br>*ファイルを開いた後、           ワマイル名           *ファイルを開いた後、           ワマイル名           シート名           シート名           シレート名           ジレート名           シレート名           シレート名           シレート名           シレート名                                                                                                    | <b>外部)の読込</b><br>から入力シートへ<br>上で、「ご依頼人」<br>部の「読込」ボター<br>レを開いてくだざ<br>当シートで作業を?<br>レのシート名を入、<br>と選択し、「シー | <ul> <li>設定 及び 読込</li> <li>データを読み込みます。</li> <li>情報」、「お振込内容」が入力されている箇所を指定し(会員作成のEXCELファ・         <ul> <li>(1)</li> <li>(1)</li> <li>(2)</li> <li>(1)</li> <li>(2)</li> <li>(2)</li> <li>(2)</li> <li>(2)</li> <li>(2)</li> <li>(2)</li> <li>(2)</li> <li>(2)</li> <li>(2)</li> <li>(3)</li> <li>(4)</li> <li>(5)</li> <li>(4)</li> <li>(5)</li> <li>(4)</li> <li>(5)</li> <li>(4)</li> <li>(1)</li> <li>(1)</li> <li>(1)</li> <li>(1)</li> <li>(1)</li> <li>(1)</li> <li>(1)</li> <li>(1)</li> <li>(1)</li> <li>(1)</li> <li>(1)</li> <li>(1)</li> <li>(1)</li> <li>(1)</li> <li>(1)</li> <li>(1)</li> <li>(1)</li> <li>(1)</li> <li>(1)</li> <li>(1)</li></ul></li></ul>                                                                                                    |
|----------------------------------------------------------------------------------------------------|----------------------------------------------------------------------------------------------------|----------------------------------------------------------------------------------------------------|
| 外部のEX C B L ファイル、<br>外部のE X C B L ファイル、<br>入力シートのリンク)、下<br>EXCEL ファイル名<br>外部のE X C B L ファイ<br>メファイルを開いた後、<br>ファイル名<br>シート名<br>シート名<br>シート名<br>ご依頼人情報の設定【セノ<br>以下の「セル名」欄に外部<br>こ、な力して下さい。入                                                                                                    | から入力シートへ<br>して、「ご依頼人<br>都の「読込」ご依頼人<br>レを開いてくだささ<br>当シートで作業を:<br>レのシート名を入:<br>を選択し、「シー                 | データを読み込みます。<br>情報」、「お振込内容」が入力されている箇所を指定し(会員作成のEXCELファ<br>ンを押下すること、データを読み込みます。<br>い。「開く」ボタンを押下し、ファイルを選択してください。<br>続けてください。<br>入してください。<br>シート名読込                                                                                                    |
|                                                                                                    | レで、TCUMA/CA<br>部の「読込」ボタ<br>レを開いてくださ、<br>自シートで作業を;<br>レのシート名を入:<br>と選択し、「シー                            | 秋山、「お飯之り谷」が人力されている画加を描述してく気」「RKのビスビビビノッ、 (1) い。「開く」ボタンを押下し、ファイルを選択してください。 続けてください。 アレてください。 シート名読込 シート名読込                                                                                                    |
| EXCELファイル名           外部のEXCELファイ           ペ部のEXCELファイ           ファイルを開いた後、           ファイル名           シート名           小部のEXCELファイ           オのリストよりシート名           シート名           ジート名           ジート名           シート名           ジャト名           シート名           ジャート名                                                                                                    | uを開いてくださ;<br>当シートで作業を;<br>」<br>レのシート名を入:<br>を選択し、「シー                                                  | い。「開く」ボタンを押下し、ファイルを選択してください。<br>続けてください。<br>カしてください。<br>ト名読込」ボタンを押下してください。<br>シート名読込                                                                                                    |
| 外部のEXCELファイ<br>※ファイルを開いた後、<br>ファイル名<br>シート名<br>外部のEXCELファイ<br>右のリストよりシート名<br>シート名<br>ご依頼人情報の設定【セノ<br>以下の「セル名」欄に外部<br>式)を入力して下さい。入                                                                                                    | ルを開いてくださ;<br>当シートで作業を;<br>レのシート名を入:<br>を選択し、「シー                                                       | い。「開く」ボタンを押下し、ファイルを選択してください。<br>続けてください。<br>かしてください。<br>ト名読込」ボタンを押下してください。<br>シート名読込                                                                                                    |
| <ul> <li>※ファイルを開いた後、<br/>ファイル名</li> <li>クァート名</li> <li>外部のEXCELファイ<br/>右のリストよりシート名</li> <li>シート名</li> <li>ご依頼人情報の設定【セノ</li> <li>以下の「セル名」欄に外部<br/>式)を入力して下さい。入</li> </ul>                                                                                                    | ヨンートで作業を<br>レのシート名を入:<br>を選択し、「シー                                                                     | ##/7てください。<br>力してください。<br>ト名読込」ボタンを押下してください。<br>シート名読込                                                                                                    |
|                                                                                                    | レのシート名を入:<br>を選択し、「シー                                                                                 | カしてください。<br>ト名読込」ボタンを押下してください。<br>シート名読込                                                                                                    |
| 外部のEXCELファイ<br>右のリストよりシート名<br>シート名<br>ご依頼人情報の設定【セノ<br>以下の「セル名」欄に外部<br>ま、そ入力して下さい。入                                                                                                    | ルのシート名を入.<br>を選択し、「シー                                                                                 | カしてください。<br>ト名読込」ボタンを押下してください。<br>シート名読込                                                                                                    |
| 右のリストよりシート名<br>シート名<br>ご依頼人情報の設定【セ)<br>以下の「セル名」欄に外部<br>(本) を入力して下さい。入                                                                                                    | を選択し、「シー                                                                                              | ト名読込」ホタンを押下してください。 シート名読込                                                                                                    |
| 200 日<br>ご依頼人情報の設定【セン<br>以下の「セル名」欄に外部<br>式)を入力して下さい。入                                                                                                    |                                                                                                    |                                                                                                    |
| ご依頼人情報の設定【セ)<br>以下の「セル名」欄に外部<br>式)の大力して下さい。入                                                                                                    |                                                                                                    |                                                                                                    |
| 以下の「セル名」欄に外部<br>式)を入力して下さい。入                                                                                                    | L]                                                                                                    |                                                                                                    |
| ▲ = +                                                                                                    | DEXCELファ・<br>カ方法は、手入力                                                                                 | イル上で「依頼人情報」が入力されている列行名(「A1」や「AB7」の形<br>とマウス操作があります。                                                                                                    |
| ●于人刀<br>「ねぇタ」翻に素格行列                                                                                                    | 274 Jun 101 1 101                                                                                     | а трутини мурали и<br>матал трушан.                                                                                                    |
| ●マウス操作                                                                                                    | 527-V-V-V-                                                                                            |                                                                                                    |
| <ol> <li>①外部のEXCELファ</li> <li>②表示した外部のEXC</li> </ol>                                                                                                    | イルを表示する。<br>ELファイル上で                                                                                  | 、リンクさせるセルを選択する。                                                                                                    |
| <ul> <li>③②で選択した状態のま</li> <li>④「リンク設定」ボタン</li> </ul>                                                                                                    | ま、当シート上で<br>を押下する。                                                                                    | リンクさせる該当項目の「セル名」の列を選択する。                                                                                                    |
| <ol> <li>「セル名」欄に行列名</li> </ol>                                                                                                    | が入力される。                                                                                               |                                                                                                    |
| 内容 設定項目                                                                                                    | セル名                                                                                                   | 設定項目の説明                                                                                                    |
| 振込種類                                                                                                    |                                                                                                    | 「振込」「先日付」「給与」「賞与」のいずれか                                                                                                    |
| ど 依頼人力ナ氏名                                                                                                    |                                                                                                    | 全角 カナ文字 (全角30文字以内) リンク                                                                                                    |
| 頼 依頼人漢字氏名                                                                                                    |                                                                                                    | 金角 (30文字以内) 設定                                                                                                    |
| 情電話番号                                                                                                    |                                                                                                    | XXX-XXX-XXX形式 (ハイフン付きで12~13文字)                                                                                                    |
| ※入力方法は、「3・ご依                                                                                                    | <u><b>于入刀とマワス1</b></u><br>頼人情報」と同じ                                                                    | *「お振込み内容」が入力されている行名(「A」や「AB」の形式)を入力<br>業 <u>作</u> があります。<br>                                                                                                    |
| <ul> <li>※入力方法は、「3・ご使<br/>内容</li> <li>設定項目</li> </ul>                                                                                                    | <u><del>王</del>人刀</u> と <u>マワス3</u><br>頼人情報」と同じ<br>列名                                                 | *「お振込み内容」が入力されている行名(「A」や「AB」の形式)を入力<br>業 <u>作</u> があります。<br>(備 者)                                                                                                    |
| <ul> <li>※入力方法は、「3・ご値</li> <li>内容</li> <li>設定項目</li> <li>金融機関名カナ</li> </ul>                                                                                                    | <u><b>手入刀</b></u> とマワス3<br>頼人情報」と同じ<br>列名                                                             | <ul> <li>「お振込み内容」が入力されている行名(「A」や「AB」の形式)を入力</li> <li></li></ul>                                                                                                    |
| ※入力方法は、「3・ごゆ           内容         設定項目           金融機関名カナ           金融機関名漢字                                                                                                    | <u>手入力</u> と <u>マラス3</u><br>頼人情報」と同じ<br>列名                                                            | <ul> <li>「お振込み内容」が入力されている行名(「A」や「AB」の形式)を入力</li> <li>権権があります。</li> <li>備考</li> <li>金角または、半角 カナ文字 (15文字以内)</li> <li>金角 (15文字以内)</li> </ul>                                                                                                    |
| ※入力方法は、「3.ご都           内容         設定項目           金融機関名カナ           金融機関名漢字           支店名カナ                                                                                                    | <u>Ŧ入刀</u> と <u>マワス3</u><br>頼人情報」と同じ<br>列名                                                            | <ul> <li>「お振込み内容」が入力されている行名(「A」や「AB」の形式)を入力</li> <li>権があります。</li> <li>備考</li> <li>金角または、半角 カナ文字 (15文字以内)</li> <li>金角または、半角 カナ文字 (15文字以内)</li> <li>金角または、半角 カナ文字 (15文字以内)</li> </ul>                                                                                                    |
| ※入力力法は、「3.ごび           内容         設定項目           金融機関名カナ           金融機関名漢字           支店名カナ           支店名漢字                                                                                                    | <u> エスリ</u> とマワス3<br>頼人情報」と同じ<br>列名<br>                                                               | <ul> <li>「お振込み内容」が入力されている行名(「A」や「AB」の形式)を入力</li> <li>権があります。</li> <li>備考</li> <li>金角または、半角 カナ文字 (15文字以内)</li> <li>金角または、半角 カナ文字 (15文字以内)</li> <li>金角または、半角 カナ文字 (15文字以内)</li> <li>金角または、半角 カナ文字 (15文字以内)</li> </ul>                                                                                                    |
| 次         力力(x)         (x)         (x) </th <td><u> 王人刀とマワス3</u> 類人情報」と同じ 列名</td> <td><ul> <li>「お振込み内容」が入力されている行名(「A」や「AB」の形式)を入力</li> <li>権性があります。</li> <li>(4)</li> <li>(6)</li> <li>金角または、半角 カナ文字 (15文字以内)</li> <li>金角 (15文字以内)</li> <li>金角 (15文字以内)</li> <li>金角 (15文字以内)</li> <li>金角 (15文字以内)</li> <li>三角 (15文字以内)</li> <li>(15文字以内)</li> <li>(15)</li> <li>(15)</li> <li>(15)</li> <l< td=""></l<></ul></td> | <u> 王人刀とマワス3</u> 類人情報」と同じ 列名                                                                          | <ul> <li>「お振込み内容」が入力されている行名(「A」や「AB」の形式)を入力</li> <li>権性があります。</li> <li>(4)</li> <li>(6)</li> <li>金角または、半角 カナ文字 (15文字以内)</li> <li>金角 (15文字以内)</li> <li>金角 (15文字以内)</li> <li>金角 (15文字以内)</li> <li>金角 (15文字以内)</li> <li>三角 (15文字以内)</li> <li>(15文字以内)</li> <li>(15)</li> <li>(15)</li> <li>(15)</li> <l< td=""></l<></ul> |
| 次入力方%、以、「3、ごび           内容         設定項目           金融機関名カナ         金融機関名対ナ           金融機関名漢字         支店名カナ           支店名カナ         支店名通道           支店名運掌         預金種目           内内         口座番号                                                                                                    | <u> 王人川とマワス3</u> 類人情報」と同じ 列名                                                                          | <ul> <li>「お振込み内容」が入力されている行名(「A」や「AB」の形式)を入力</li> <li>集化</li> <li>備考</li> <li>金角または、半角 カナ文字 (15文字以内)</li> <li>金角(15文字以内)</li> <li>金角(15文字以内)</li> <li>金角(15文字以内)</li> <li>金角(15文字以内)</li> <li>一(15文字以内)</li> <li>一(15文字以内)</li> <li>一(15文字以内)</li> <li>一(15文字以内)</li> <li>一(15文字以内)</li> <li>(15文字以内)</li> <li>(15)</li> <li>(15)</li> <li>(15)</li></ul>                         |
| ※入力方法は、「3.ご0           内容         設定項目           金融機関名カナ         金融機関名次学           支店名カナ         支店名カナ           支店名ス学         預金種目           口座番号         受取人力ナ氏名                                                                                                    | <u> 王 入力とマワス3</u> 頼人情報」と同じ 列名                                                                         | <ul> <li>「お振込み内容」が入力されている行名(「A」や「AB」の形式)を入力</li> <li>催</li> <li>(4)</li> <li>(4)</li> <li>(5)</li> <li>(15)</li> <li>(15)</li></ul>                                                                  |
| ※入力方法は、「3.ごび           内容         設定項目           金融機関名カナ         金融機関名漢字           支店名カナ         支店名カナ           支店名ブナ         支店名ブナ           支店名運掌         預金種目           口座番号         受取人力ナ氏名           受取人漢字氏名                                                                                                    | <u> 王 入力とマワス3</u> 頼人情報」と同じ 列名                                                                         | <ul> <li>「お振込み内容」が入力されている行名(「A」や「AB」の形式)を入力</li> <li>催</li> <li>(4)</li> <li>(5)</li> <li>(15)</li> <li>(15)</li></ul>                                                                 |
| 次入力方法は、「3.ごび           内容         設定項目           金融機関名カナ         金融機関名カナ           金融機関名漢字         支店名カナ           支店名漢字         預金種目           辺口座番号         受取人力ナ氏名           受取人漢字氏名         金額                                                                                                    | <u> 王 入力とマワス3</u> 頼人情報」と同じ 列名                                                                         | <ul> <li>「お振込み内容」が入力されている行名(「A」や「AB」の形式)を入力</li> <li>集化があります。</li> <li>(15文字以内)</li> <li>金角または、半角 カナ文字 (15文字以内)</li> <li>金角または、半角 カナ文字 (15文字以内)</li> <li>金角(15文字以内)</li> <li>金角(15)</li> <li>(15)</li> <li>(15)&lt;</li></ul>                      |

①読込元のExcelファイルを指定します。

ツール上の「開く」ボタンを押下してください。

| <b>1 EXCELファイル名</b><br>外部のEXCE<br>※ファイルを開 | -<br>-<br>エファイルを開いてください。「開く」ボタンを押下し、ファイルを選択してください。<br>いた後、当シートで作業を続けてください。 |   |
|-------------------------------------------|----------------------------------------------------------------------------|---|
| ファイル名                                     |                                                                            | 腜 |

以下の画面が表示されます。読込元の Excel ファイルを指定して「開く」ボタン

を押下してください。

| ファイルを開く    |                            |                            |             |           | ? ×      |
|------------|----------------------------|----------------------------|-------------|-----------|----------|
| ファイルの場所仰   | 🞯 デスクトップ                   | 👻 🄄 🕶 🖾                    | )   🔍 🗙 📑 🔳 | ・ツール(止) ・ |          |
| 最近使ったド     | □ マイ ドキュメント<br>□ マイ コンピュータ |                            |             |           |          |
| キュメント      | ■ ろうきん宛データ×ls              |                            |             |           |          |
| ۲۲ (F#13)  |                            |                            |             |           |          |
| ער בארב אד |                            |                            |             |           | _        |
|            | ファイル名(N):                  |                            |             |           | 2        |
| -          | ノア1 ルの理究則(」): Microsof     | ft Excelフック (*.xls;*.xlsx) |             |           | <u>n</u> |

読込元の Excel ファイルが起動します。

※読込作業が完了するまで、読込元の Excel ファイルを閉じないでください。

| 📧 M   | icrosoft Excel - ろうぎ; | ん宛データxks        |                |              |               |           |                           |       |    |      |         | Ľ  |
|-------|-----------------------|-----------------|----------------|--------------|---------------|-----------|---------------------------|-------|----|------|---------|----|
| ∃ MS  | S Pゴシック 🔹             | 11 <b>- B</b> . | / <u>U</u>  ≣≡ | % 🛒 🛃 🔁      | · 號 🔐 🛱 🚝 🗌   | 🛛 - 🖄 - 🗛 |                           |       |    |      |         |    |
| En    | 📸 📮 🖪 🖨 🖌             | a ra 1 🧐 🛍      | 1   X 🗈 🙈      | • 🎯 🖆 • (H • | Ι 🔍 Σ - 灯 👯 👔 | 100%      | •                         |       |    |      |         |    |
|       | A2 -                  | fx D            | ホンロウト・ウクミアイ    | • • • •      |               |           |                           |       |    |      |         |    |
|       | A                     | В               | C              | D            | E             | F         | G                         | н     | I  | J    | K       | -  |
| 1     | 日本労働組合                | 通番              | 組合員番号          | 漢字組合員名       | カナ組合員名        | 還元金       | 手数料                       | 振込先銀行 | 支店 | 口座種類 | 指定口座    |    |
| 2     | ニホンロウト・ウクミアイ          | 1 1             | 1111           | 労金 一郎        | ロウキン イチロウ     | 10,000    | 540                       | 近畿労金  | 本店 | 普通   | 1234111 |    |
| 3     |                       | 2               | 2222           | 労金 二郎        | ロウキン ジロウ      | 20,000    | 540                       | 近畿労金  | 梅田 | 普通   | 1234222 |    |
| 4     |                       | 3               | 3333           | 労金 三郎        | ロウキン サブロウ     | 30,000    | 540                       | 近畿労金  | 十三 | 善通   | 1234333 |    |
| 5     |                       | 4               | 4444           | 労金 四郎        | ロウキン シロウ      | 40,000    | 540                       | 近畿労金  | 堺  | 普通   | 1234444 |    |
| 6     |                       | 5               | 5555           | 労金 五郎        | ロウキン ゴロウ      | 50,000    | 756                       | 近畿労金  | 大正 | 普通   | 1234555 |    |
| - 7   |                       | 6               | 6666           | 労金 六郎        | ロウキン ロクロウ     | 60,000    | 756                       | 近畿労金  | 守口 | 普通   | 1234666 |    |
| 8     |                       |                 |                |              |               |           |                           |       |    |      |         |    |
| 9     |                       |                 |                |              |               |           |                           |       |    |      |         |    |
| 10    |                       |                 |                |              |               |           |                           |       |    |      |         |    |
| 11    |                       |                 |                |              |               |           |                           |       |    |      |         |    |
| 12    |                       |                 |                |              |               |           |                           |       |    |      |         |    |
| 13    |                       |                 |                |              |               |           |                           |       |    |      |         | _  |
| 14    |                       |                 |                |              |               |           |                           |       |    |      |         |    |
| 15    |                       |                 |                |              |               |           |                           |       |    |      |         |    |
| 16    |                       |                 |                |              |               |           |                           |       |    |      |         | -8 |
| 17    | NN 12日公 /1日           | ÷/              |                |              |               |           | 4                         |       |    |      |         | чĒ |
| : man |                       | 12-1-1-100      |                |              |               |           | • • •                     |       |    |      |         |    |
| : BH  | 2000回孫(円) + 😽   オ・    | -ry17(0)+       | $\cdot$        |              | 🚨 🖾 🕺 • 🚄 • 🛓 | • = = = ‡ | ∓ <b>u</b> D <sub>E</sub> |       |    |      |         |    |
| J72   | バ                     |                 |                |              |               |           |                           |       |    | NUM  |         |    |

②読込元の Excel ファイルの中で、読込みしたいデータが入力されているシートを選 択し(※1)、「シート名読込」ボタンを押下(※2)してください。

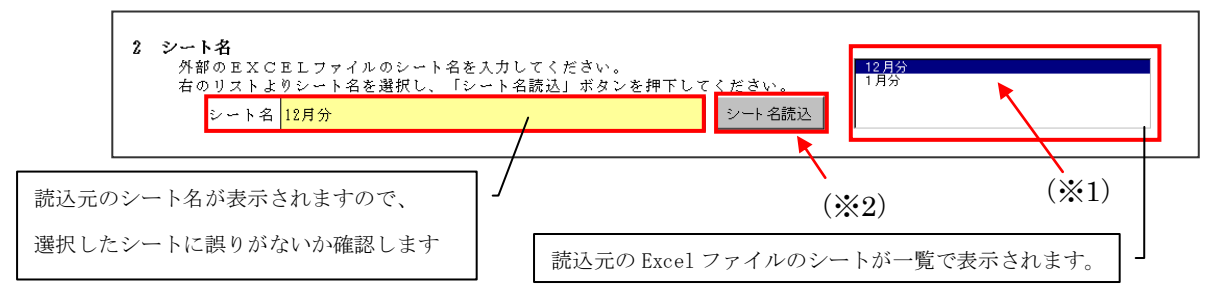

③ご依頼人さまに関連する項目の読込設定を行います。ご依頼人さまに関連する読込 可能な項目は、【振込種類】【依頼人カナ氏名】【依頼人漢字氏名】【電話番号】の4 項目です。

読込元の Excel シート上で、読込みしたいデータが入力されているセルをクリックします。

| M    | icrosoft Excel - ろうぎ    | ん宛データxls    |                               |           |                       |           |         |       |    |      |         |   |
|------|-------------------------|-------------|-------------------------------|-----------|-----------------------|-----------|---------|-------|----|------|---------|---|
| 1 MS | S Pゴシック ・               | 11 - B .    | / ⊻ ≣ ≣                       | % 🛒 🛃 🖷   | , 號 🔐 🛱 🛱 🗄           | 🛛 - 🖄 - 🗛 |         |       |    |      |         |   |
| En   | 📸 🔲 🖪 🖓 🖉               | 3 12 1 29 6 | 8 I X 🗈 🙉                     | •         | - [ 🔍 Σ + §1 31 [ []] | 100%      | - 🙆 🗋   |       |    |      |         |   |
|      | A2                      |             | ホンロウト・ウクミアイ                   | <b>V</b>  | 50 - 21 AT            |           |         |       |    |      |         |   |
|      | 7 C                     |             | 0                             | D         | F                     | F         | G       | Ц     | T  | 1    | V       | _ |
| 1    | 日本労働組合                  | 诵番          | 組合員委号                         | 漢字組合員名    | カナ組合員名                | 還元金       | 手数料     | 振込先銀行 |    | □座種類 | 指定口座    | - |
| 2    | ニホンロウト・ウクミアイ            | 1 1         | 1111                          | 労金 一郎     | ロウキン イチロウ             | 10.000    | 540     | 近畿労金  | 本店 | 善通   | 1234111 |   |
| 3    |                         | 2           | 2222                          | 労金 二郎     | ロウキン ジロウ              | 20,000    | 540     | 近畿労金  | 梅田 | 普通   | 1234222 |   |
| 4    |                         | 3           | 3333                          | 労金 三郎     | ロウキン サブロウ             | 30,000    | 540     | 近畿労金  | += | 普通   | 1234333 |   |
| 5    |                         | 4           | 4444                          | 労金 四郎     | ロウキン シロウ              | 40,000    | 540     | 近畿労金  | 堺  | 普通   | 1234444 |   |
| 6    |                         | 5           | 5555                          | 労金 五郎     | ロウキン ゴロウ              | 50,000    | 756     | 近畿労金  | 大正 | 普通   | 1234555 |   |
| 7    |                         | 6           | 6666                          | 労金 六郎     | ロウキン ロクロウ             | 60,000    | 756     | 近畿労金  | 守口 | 普通   | 1234666 |   |
| 8    |                         |             |                               |           |                       |           |         |       |    |      |         |   |
| 9    |                         |             |                               |           |                       |           |         |       |    |      |         |   |
| 10   |                         |             |                               |           |                       |           |         |       |    |      |         |   |
| 11   |                         |             |                               |           |                       |           |         |       |    |      |         |   |
| 12   | -                       |             |                               |           |                       |           |         |       |    |      |         |   |
| 1.4  |                         |             |                               |           |                       |           |         |       |    |      |         |   |
| 15   |                         |             |                               |           |                       |           |         |       |    |      |         |   |
| 16   |                         |             |                               |           |                       |           |         |       |    |      |         |   |
| 17   |                         |             |                               |           |                       |           |         |       |    |      |         | - |
| 4    | ▶ N\ <u>12月分</u> (1月    | 分/          |                               |           |                       |           | •       |       |    |      |         |   |
| 1    | 6の調整( <u>R</u> )・ 🔓   オ | ートシェイブ(山)・  | $\cdot \land \land \Box \Box$ | ) 🔠 🔝 ᆀ 🛟 | 📓 🛃 🔌 • 🚄 • 🛓         | • = = ‡   | ‡ 🗖 🗊 💂 |       |    |      |         |   |
| 172  | ×۲                      |             |                               |           |                       |           |         |       |    | NUM  |         |   |

ツール上で、読込みしたい設定項目名の右側「セル名」をクリックし(※1)、「リ

ンク設定」ボタンを押下(※2)してください。

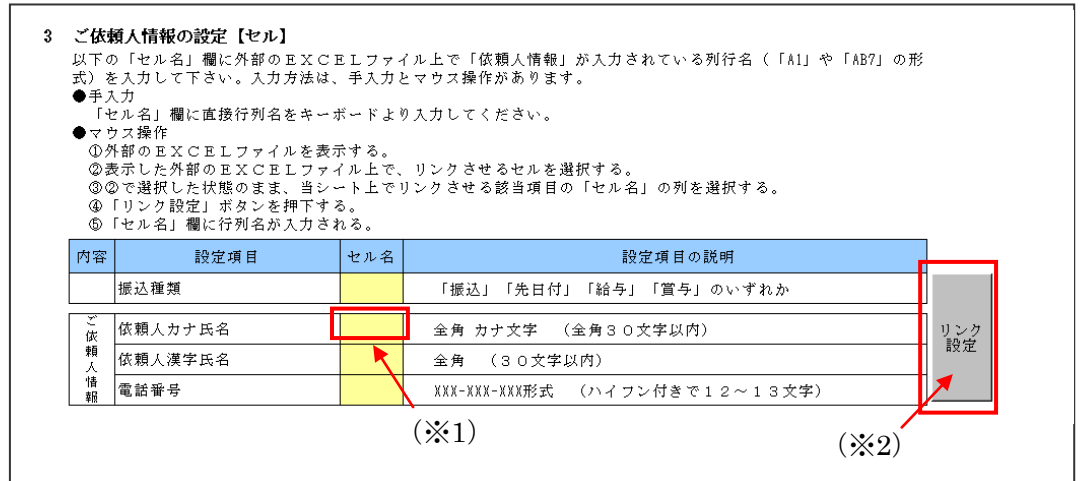

当該セル名欄に、読込元の Excel ファイル上で読込みしたい項目の入力位置(セルの位置)が表示されます。表示された内容に誤りがないかを確認します。 ※セル名欄は手入力による入力も可能です。

| 内容      | 設定項目    | セル名 | 設定項目の説明                        |       |
|---------|---------|-----|--------------------------------|-------|
|         | 振込種類    |     | 「振込」「先日付」「給与」「賞与」のいずれか         |       |
| ご<br>依  | 依頼人力ナ氏名 | A2  | 全角 カナ文字 (全角30文字以内)             | リンク   |
| 頼人      | 依頼人漢字氏名 | Ĭ   | 全角 (30文字以内)                    | it it |
| ·情<br>報 | 電話番号    |     | XXX-XXX-XXX形式 (ハイフン付きで12~13文字) |       |

上記③の手順を繰返し、ご依頼人さまに関連する項目の読込設定を完了させます。 ※Excel 読込をしない項目は空欄でかまいません。

| 内容     | 設定項目    | セル名 | 設定項目の説明                        |        |
|--------|---------|-----|--------------------------------|--------|
|        | 振込種類    |     | 「振込」「先日付」「給与」「賞与」のいずれか         |        |
| ご<br>仮 | 依頼人力ナ氏名 | A2  | 全角 カナ文字 (全角30文字以内)             | リンク    |
| 頼      | 依頼人漢字氏名 | Å1  | 全角 (30文字以内)                    | it it. |
| 情報     | 電話番号    |     | XXX-XXX-XXX形式 (ハイフン付きで12~13文字) |        |

④お受取人さまに関連する項目の読込設定を行います。お受取人さまに関連する読込可能な項目は、【金融機関名カナ】【金融機関名漢字】【支店名カナ】【支店名漢字】 【預金種目】【口座番号】【受取人カナ氏名】【受取人漢字氏名】【金額】【手数料】の 10項目です。

読込元の Excel シート上で、読込みしたいデータが入力されている列を選択します。

※当該列が複数の列の結合によって構成されている場合は、その中で一番左側に 位置する列を選択します。

|      | licrosoft Exc    | el - ろうき/      | ん宛データ×ls  |           |                 |                                         |           |         |       |          |       |         | - 🗆 🗵 |
|------|------------------|----------------|-----------|-----------|-----------------|-----------------------------------------|-----------|---------|-------|----------|-------|---------|-------|
| :2   | ファイル( <u>E</u> ) | 編集( <u>E</u> ) | 表示(⊻)     | 挿入① 書式(①) | ツール(T) データ      | (D) ウィンドウ(W) へいう                        | (H)       |         |       |          | 質問を入力 | してください  | 8×    |
| ΞM   | SPゴシック           | -              | 11 - B    |           | = = %           | · • • • • • • • • • • • • • • • • • • • | - 🗞 - A   | •       |       |          |       |         |       |
|      |                  |                |           |           |                 |                                         |           |         |       |          |       |         |       |
|      |                  | 3 🔤 🖻          | 3 🕰 🗸     |           | • 🖓   🖬 • (ii • | ' 😸 2 - Ži 👬 🛄                          | 1 100%    | - 🥹 🚽   |       |          |       |         |       |
|      | H1               | •              | fx        | 振込先銀行     |                 |                                         |           |         |       | <b>1</b> |       |         |       |
|      | ł                | 4              | B         | С         | D               | E                                       | F         | G       | н     | Ι        | J     | K       | L 🔺   |
| 1    | 日本労働             | 助組合            | 通番        | 組合員番号     | 漢字組合員名          | カナ組合員名                                  | 還元金       | 手数料     | 振込先銀行 | 支店       | 口座種類  | 指定口座    |       |
| 2    | ニホンロウト           | ウクミアイ          |           | 1 1111    | 労金 一郎           | ロウキン イチロウ                               | 10,000    | 54      | 近畿労金  | 本店       | 普通    | 1234111 |       |
| 3    |                  |                |           | 2 2222    | 労金 二郎           | ロウキン ジロウ                                | 20,000    | 54      | 近畿労金  | 毎田       | 普通    | 1234222 |       |
| 4    |                  |                |           | 3 3333    | 労金 三郎           | ロウキン サブロウ                               | 30,000    | 54      | 近畿労金  | tΞ       | 普通    | 1234333 |       |
| 5    |                  |                |           | 4 4444    | 労金 四郎           | ロウキン シロウ                                | 40,000    | 54      | 近畿労金  | 界        | 普通    | 1234444 |       |
| 6    |                  |                |           | 5 5555    | 労金 五郎           | ロウキン ゴロウ                                | 50,000    | 75      | 近畿労金  | 大正       | 普通    | 1234555 |       |
| 7    |                  |                |           | 6 6666    | 労金 六郎           | ロウキン ロクロウ                               | 60,000    | 75      | 近畿労金  | 了口       | 普通    | 1234666 |       |
| 8    |                  |                |           |           |                 |                                         |           |         |       |          |       |         |       |
| 9    |                  |                |           |           |                 |                                         |           |         |       |          |       |         |       |
| 10   |                  |                |           |           |                 |                                         |           |         |       |          |       |         |       |
| 11   |                  |                |           |           |                 |                                         |           |         |       |          |       |         |       |
| 12   |                  |                |           |           |                 |                                         |           |         |       |          |       |         |       |
| 13   |                  |                |           |           |                 |                                         |           |         |       |          |       |         |       |
| 14   |                  |                |           |           |                 |                                         |           |         |       |          |       |         |       |
| 15   |                  |                |           |           |                 |                                         |           |         |       |          |       |         |       |
| 14 4 | ► H \12          | 1分/1月          | 分/        |           | 1               | 1                                       | 1         | •       |       |          |       |         |       |
|      | 形の調整(R)          | - 🔓 🛛 🕁        | ートシェイプ(山) | • \ \ □ 0 | ) 🗠 🔝 🐗 🔅       | 🗕 🛃 🔕 - 🚄 - 🗛                           | • = = = = | ‡ 🛯 🖉 🛛 |       |          |       |         |       |
| קר   | 215              |                |           |           |                 |                                         |           |         |       |          |       | NUM     |       |

ツール上で、読込みしたい設定項目名の右側「列名」をクリックし(※1)、「リ ンク設定」ボタン(※2)を押下してください。

| お振み<br>以下の<br>して「<br>※入力 | <b>込内容の設定【列】</b><br>り「列名」欄にEXCELファ-<br>ドさい。入力方法は、 <u>手入力</u> と。<br>1方法は、「3.ご依頼人情報」 | イル上で<br><b>マウス操</b><br>と同じ | 「お振込み内容」が入力されている行名(「A」や「AB」の形式)を入力<br><u>作</u> があります。 |     |
|--------------------------|------------------------------------------------------------------------------------|----------------------------|-------------------------------------------------------|-----|
| 内容                       | 設定項目                                                                               | 列名                         | 備考                                                    |     |
|                          | 金融機関名カナ                                                                            |                            | 全角または、半角 カナ文字 (15文字以内)                                |     |
|                          | 金融機関名漢字                                                                            |                            | 全角 (15文字以内)                                           |     |
|                          | 支店名カナ                                                                              |                            | 全角または、半角 カナ文字 (15文字以内)                                |     |
| ħ                        | 支店名漢字                                                                              |                            | 全角 (15文字以内)                                           |     |
| 振                        | 預金種目 (※1) -                                                                        |                            | 「普通」「当座」「貯蓄」「その他」のいずれか                                | ų ; |
| 圴                        | 口座番号 (/ • ( - / -                                                                  |                            | 半角数字(7桁以内)                                            | 設   |
| 容                        | 受取人力ナ氏名                                                                            |                            | 全角または、半角 カナ文字 (30文字以内)                                |     |
|                          | 受取人漢字氏名                                                                            |                            | 金角 (30文字以内) (※2)                                      |     |
|                          | 金額                                                                                 |                            | 半角数字(8桁以内)                                            |     |
|                          | 手数料                                                                                |                            | 半角数字(3桁以内)                                            |     |

当該列名欄に、読込元のExcelファイル上で読込みしたい項目の入力位置(列の 位置)が表示されます。表示された内容に誤りがないかを確認します。

※列名欄は手入力による入力も可能です。

| 内容 | 設定項目    | 列名 | 備考                     |     |  |  |
|----|---------|----|------------------------|-----|--|--|
|    | 金融機関名カナ |    | 全角または、半角 カナ文字 (15文字以内) |     |  |  |
|    | 金融機関名漢字 | H  | 全角 (15文字以内)            |     |  |  |
| お  | 支店名カナ   |    | 全角または、半角 カナ文字 (15文字以内) |     |  |  |
|    | 支店名漢字   |    | 全角 (15文字以内)            |     |  |  |
| 振  | 預金種目    |    | 「普通」「当座」「貯蓄」「その他」のいずれか | リンク |  |  |
| 内  | 口座番号    |    | 半角数字 (7桁以内)            | 設定  |  |  |
| 容  | 受取人力ナ氏名 |    | 全角または、半角 カナ文字 (30文字以内) |     |  |  |
|    | 受取人漢字氏名 |    | 全角 (30文字以内)            |     |  |  |
|    | 金額      |    | 半角数字 (8桁以内)            |     |  |  |
|    | 手数料     |    | 半角数字 (3桁以内)            |     |  |  |

上記④の手順を繰返し、ご依頼人さまに関連する項目の読込設定を完了させます。 ※Excel 読込をしない項目は空欄でかまいません。

| 内容   | 設定項目    | 列名 | 備考                     |     |  |
|------|---------|----|------------------------|-----|--|
|      | 金融機関名カナ |    | 全角または、半角 カナ文字 (15文字以内) |     |  |
|      | 金融機関名漢字 | Н  | 全角 (15文字以内)            |     |  |
|      | 支店名カナ   |    | 全角または、半角 カナ文字 (15文字以内) |     |  |
| お    | 支店名漢字   | Ι  | 全角 (15文字以内)            |     |  |
| 振达内容 | 預金種目    | J  | 「普通」「当座」「貯蓄」「その他」のいずれか | リンク |  |
|      | 口座番号    | K  | 半角数字(7桁以内)             | 設定  |  |
|      | 受取人力ナ氏名 | Е  | 全角または、半角 カナ文字 (30文字以内) |     |  |
|      | 受取人漢字氏名 | D  | 全角 (30文字以内)            |     |  |
|      | 金額      | F  | 半角数字(8桁以内)             |     |  |
|      | 手数料     | G  | 半角数字 (3桁以内)            |     |  |

⑤お受取人さまに関連する項目の読込について、指定した列の何行目から何行目まで を読込対象とするのか指定します。

読込元の Excel ファイルにて、読込を開始する「データ開始行」(※1)、読込を終 了する「データ終了行」(※2)を確認します。

| Microsoft Excel - ろうきん苑データxls                                                 |                     |       |             |                   |                      |        |            |                                                                                                    |         |          |         |   |
|-------------------------------------------------------------------------------|---------------------|-------|-------------|-------------------|----------------------|--------|------------|----------------------------------------------------------------------------------------------------|---------|----------|---------|---|
| MS Pゴシック   11   B <i>I</i> 型   ■ 書 ≔ □ 国   99 % , 1% - 28 ↓ 29 ▼ <u>A</u> ▼ ] |                     |       |             |                   |                      |        |            |                                                                                                    |         |          |         |   |
| □ 😭 🖬 👌 🗃 🐧 🚏 銑, 🐰 ဩ 陞 · ♂ / ♥ · ♥ · ⑨ Σ · ◊ / ⅔↓ 🏨 🐼 100x · ∞ 🕘 🖡            |                     |       |             |                   |                      |        |            |                                                                                                    |         |          |         |   |
|                                                                               | A2 🔻                | fx ⊒i | トンロウト・ウクミアイ |                   |                      |        |            |                                                                                                    |         |          |         |   |
|                                                                               | A                   | В     | С           | D                 | E                    | F      | G          | Н                                                                                                    | Ι       | J        | K       |   |
| 1                                                                             | 日本労働組合              | 通番    | 組合員番号       | 漢字組合員名            | カナ組合員名               | 還元金    | 手数料        | 振込先銀行                                                                                                    | 支店      | 口座種類     | 指定口座    |   |
| 2                                                                             | <u>=#&gt;09577_</u> | 1     | 1111        | 労金 一郎             | ロウキン イチロウ            | 10,000 | 540        | 近畿労金                                                                                                    | 本店      | 普通       | 1234111 | _ |
| 3                                                                             |                     | 2     | 2222        | 安全 二郎             | ロワキン ジロワ             | 20,000 | 540        | 近畿万金                                                                                                    | 神田      | 晋逋       | 1234222 | _ |
| 4                                                                             |                     | 3     | 3333        | 方玉 三即<br>労会 四郎    | ロクキン クノロク            | 30,000 | 540        | 近畿力玉                                                                                                    | 十二      | 普通       | 1234333 | _ |
| 6                                                                             |                     | 4     | 5555        | 刀並 凹刷<br>労全 五郎    | ロノキノ シロノ<br>ロウ±シ ゴロウ | 40,000 | 040<br>756 | <u></u> <u></u> <u></u> <u></u> <u></u> <u></u> <u></u> <u></u> <u></u> <u></u> <u></u> <u></u> <u></u> <u></u> | か<br>大正 | 百川<br>並通 | 1234444 |   |
| 7                                                                             | <b>_</b>            | 6     | 6666        | 労金 六郎             | ロウキン ロクロウ            | 60,000 | 756        | 近畿力金                                                                                                    | 守口      | 善通       | 1234666 |   |
| 8                                                                             |                     |       |             | ///               | <u> </u>             | 00,000 | 100        | AL BATTILL                                                                                                    |         |          | 1201000 |   |
| 9                                                                             | _                   |       |             |                   |                      |        |            |                                                                                                    |         |          |         |   |
| 10                                                                            | 3++>1 1             |       | · · ····    | <u>ы хүн Г</u>    | ( h ]                | 1- 01  | * 1 2      |                                                                                                    | . 1. 1. |          |         |   |
| 11                                                                            | 記込み                 | メした   | いアー         | ダか人刀              | されている                | 行の筆    | 範囲を        | 催認し                                                                                                    | レます     | 0        |         |   |
| 12                                                                            |                     |       |             |                   |                      |        |            |                                                                                                    |         |          |         |   |
| 14                                                                            | この坊                 | 易合、   | 2行目7        | から7行              | ·目までの6               | 件分の    | の入力        | 内容る                                                                                                    | を読込     | みたい      | いので、    |   |
| 15                                                                            | - ~                 |       |             |                   |                      |        |            |                                                                                                    |         |          |         |   |
| 16                                                                            | 「デー                 | -タ開   | 始行」         | $(\gg 1)$ : 2     | 2行目                  |        |            |                                                                                                    |         |          |         |   |
|                                                                               | •                   |       |             |                   |                      |        |            |                                                                                                    |         |          |         |   |
|                                                                               | 。 「デー               | - タ 終 | 了行」         | ( <b>※</b> 2) ・ ′ | 7 行日 と:              | たりま    | す          |                                                                                                    |         |          |         |   |
| יקר (                                                                         | ĸ                   | ///\  | 1 1 1 1     |                   | • 11 H C             | 5 / 5  |            |                                                                                                    |         |          |         |   |
| - 12                                                                          | 1                   |       |             |                   |                      |        |            |                                                                                                    |         |          |         |   |

| 5 | <b>「お振込内容」を取得する行の範囲指定</b><br>外部のBXCBLファイル上で、「お振込内容」を取得する開始行と終了行を(「1」や「2」の形式)入力してください。<br>下の「データ開始行」欄、「データ終了行」欄に手入力をお願いいたします。 |
|---|----------------------------------------------------------------------------------------------------|
|   | データ開始行 2 行目 データ終了行 7 行目 6件の取得                                                                                                |
|   | (※1) (※2)<br>読込される件数が表示されますので、確認します。                                                                                         |

ツール上の「データ開始行」欄、「データ終了行」欄に確認した値を手入力します。

⑥読込に関する入力が完了しましたら、読込の実行を行います。

※リンク設定した内容を保存したい場合、必ず読込の実行を行う前に、「リンク設定 保存」ボタンをクリックし保存してください。

「読込ボタン」をクリックします(※1)。読込を行わない場合、「戻る」ボタン をクリック(※2)すると、振込内容の入力シートに戻ります。

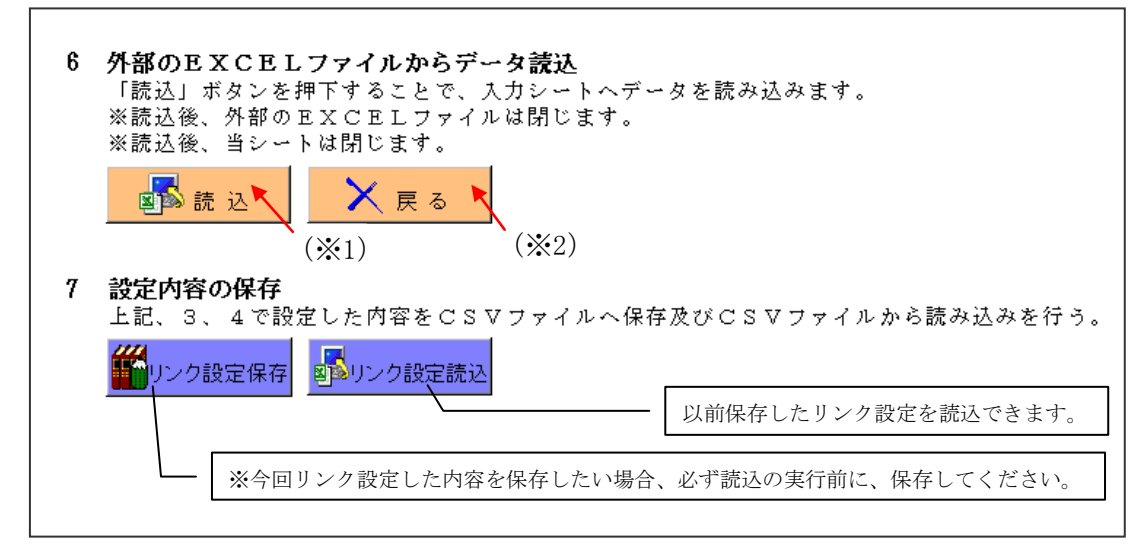

| 読认完了の旨が表示されますので、 OK  ホ |
|------------------------|
|------------------------|

| 情報   | ×                  |
|------|--------------------|
| EXCE | _ファイルの読み込みが完了しました。 |
|      | COK                |

各入力項目に読込元の Excel ファイルのデータが入力されます。

Excel 読込を行わなかった項目については、引続き手入力により、振込依頼書を 完成させます。 (3) 初期化

入力内容をすべて削除したい場合に「初期化」ボタンを押下することで、入力シート の入力した内容を削除します。

※「依頼人番号」欄、「お客様番号」欄は初期化の対象外となります。

|    | ▶は振込依頼書印刷時の入力必須項目     |         |            | E>       | (OELファイル | (外部)施設み込む           | 振込依頼書    | の印刷                  |       |             | Ver 2.8         |
|----|-----------------------|---------|------------|----------|----------|---------------------|----------|----------------------|-------|-------------|-----------------|
|    | 依頼日 *振込錘巻             | a 1     | 蒙达指定日      |          |          |                     | 総給振契約の場合 | 総給振未契約の              | 場合    | ツールを終       | 了する             |
|    |                       | - 1453A | /MW/DD形式入力 |          | EXCEL    | 読込                  | (10桁)    | お客操香号(1              | 0119) | 1           |                 |
|    |                       | 以外の場合   |            | 03       | ミンファイルカ  | ら 入力内容をDSV          |          |                      |       |             | 冬了              |
|    |                       |         |            | · ^      | 刀内容を読    | *145 ノア1ルに1条件する     |          | ~                    |       | 入力内容を       | 削除する            |
|    |                       |         |            | 6        | s csvi   | 売込 CSV保存            |          | 印刷                   |       |             |                 |
|    | <<ご依頼人情報>>            |         |            |          |          | ▼ 30                | □ 金額調索   | 繊太印刷したい              |       | î *         | 刀朔什と            |
|    | ***(お顔 ( カナ氏々 ( 20ウタ) |         |            |          |          |                     |          | 1012211-1010-7-8-0 * |       |             |                 |
|    | *こ 武績大力 デ 氏石(30文子)    |         |            |          |          |                     |          |                      |       |             |                 |
|    | *ご依頼人漢字氏名(30文字)       |         |            |          |          |                     |          |                      |       | 合計          |                 |
|    | *電話番号(12~13文字ハイフン含む)  |         | ご佐頓人力士氏    | 女 全      | 山澤明をカー   | ・ 支店タカナ 骨取しカナチタについて |          |                      | 件数    | 金額 (円)      | <b>手颈(</b> 脊(用) |
|    | <<お振込内容>>             |         | 湯点、半濁点、    | 空白は1     | 文字とカウ    | >>Lat.              |          | [                    | 0     | l           | ) 0             |
| TD | 金融機関名カナ(15文字)         | 支店名力ナ   | (15文字)     | *奴企      |          | *受取人力ナ氏名(30文字)      |          |                      |       | - A ## (mt) | 手数料             |
| īυ | *金融機関名漢字(15文字)        | *支店名漢*  | 孝(15文字)    | fat P    | *口座番号    | 受取人漢字氏名(30文字)       | ▼ 30     |                      |       | *亚朝(円)      | (円)             |
|    |                       |         |            |          |          |                     |          |                      |       |             |                 |
| 1  |                       |         |            | 1        |          |                     |          |                      |       |             |                 |
|    |                       |         |            | <u> </u> |          |                     |          |                      |       |             |                 |

#### 第4章 注意事項

1 画面文字サイズについて

Excel の表示倍率は初期設定では100%としています。表示倍率を変更すると、入力 内容が画面上 "######" と表示される場合があります。表示上の問題でありデータとして は問題ないため、印刷すれば正常に値が印刷されます。Excel の設定ではなくディスプレ イの設定として、文字サイズを大きくする設定をしている場合も同様です。

2 数式の自動計算

本ツールは"合計"の計算に Excel の関数・数式を用いています。そのため、Excel の オプションにて数式の計算方法を"手動"にすると、合計欄の数値が正しく表示されなく なります。本ツールは数式の計算方法を"自動"にしてお使いください。

3 手書きの制限について

本ツールの入力項目については、金額を除き、手書き禁止を基本とします。

4 エラーメッセージと対処方法

本ツールは Excel マクロにて実装されているため、設定が正しく行われていない状態で 操作したり、通常の使用方法では行わない操作をするとエラーメッセージが表示され、場 合によってはマクロが動作しなくなることがあります。以下に発生事例を記します。

| エラーメッセージ            | 発生原因                | 対処方法                  |
|---------------------|---------------------|-----------------------|
| <ツール起動時>            | マクロの設定・ActiveX コントロ | 「マクロセキュリティレベルの設       |
| 実行時エラー 57121        | ールの設定が正しく設定されて      | 定変更方法 (Excel~2013 版)」 |
| アプリケーション定義またはオブ     | いない場合に発生することがあ      | 「ActiveX コントロールの設定変   |
| ジェクトの定義エラーです。       | ります。                | 更方法(Excel~2013 版)」を参照 |
|                     |                     | し、正しく設定してください。        |
| <ツール起動時>            | マクロの設定・ActiveX コントロ | 「マクロセキュリティレベルの設       |
| 実行時エラー 91           | ールの設定が正しく設定されて      | 定変更方法 (Excel~2013 版)」 |
| オブジェクト変数または With ブロ | いない場合に発生することがあ      | 「ActiveX コントロールの設定変   |
| ック変数が定義されていません。     | ります。                | 更方法(Excel~2013 版)」を参照 |
|                     |                     | し、正しく設定してください。        |
| <印刷ボタン押下時>          | ツールを「右クリック→新規作      | ツールを起動する際には、ダブル       |
| ①75【パス名が無効です。】      | 成」で開いた場合に、印刷ボタン     | クリック・「右クリック→開く」等      |
| ②53【ファイルが見つかりませ     | 押下時に発生します。          | の通常のファイルを開く方法にて       |
| h <sub>o</sub> ]    |                     | 起動してください。             |
| ③実行時エラー 91          |                     |                       |
| オブジェクト変数または With ブロ |                     |                       |
| ック変数が定義されていません。     |                     |                       |

| エラーメッセージ            | 発生原因                | 対処方法            |
|---------------------|---------------------|-----------------|
| <別の Excel ファイルを表示した | ツールの項目が入力状態(入力位     | 項目の入力状態では、ファイルの |
| 時>                  | 置を示すカーソルが点滅してい      | 表示を切り替えないようにして  |
| ①9【インデックスが有効範囲に     | る状態)の時に、別の Excel シー | ください。           |
| ありません。】             | トに切り替えると発生します。      |                 |
| ②実行時エラー 9           |                     |                 |
| インデックスが有効範囲にあり      |                     |                 |
| ません。                |                     |                 |

5 余白設定について

印刷するプリンタの余白設定(印刷するパソコンまたはプリンタ本体で設定)が、上 下左右の一箇所でもツールの設定値(下図)よりも大きい場合、より大きい余白設定が 優先され、全体を1枚に印刷できるようにするため縮小されて印刷されます。 (とじし ろ設定等がされている場合も同様です)

本ツールの Excel 上の余白設定は以下のとおりです。

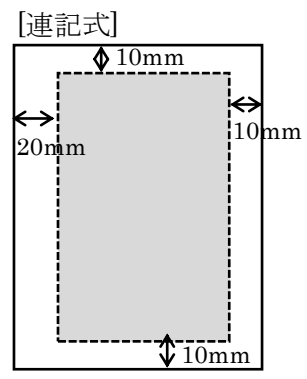

縮小されて印刷される場合は、プリンタの余白を上下左右 10mm 以下に設定してくだ さい。

以上